# **FS LEGS Manual**

- Installation
- First start
- Select LEG
- Finish LEG
- MY LEGS

## We wish you all. 'HAVE A NICE FLIGHT'

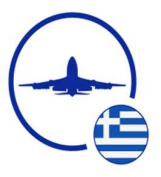

# "IVAO HELLAS"

### Installation

(FSUIPC or XUIPC is a must)

Download the Zip file.

Extract in position of choice

2 files included. (keep these files in same folder)

- fslegs.exe
- airports.csv

#### Run FSLegs.exe

FS Legs

Not connected to Flight Sim.

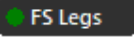

Connected to Flight Sim.

#### First start.

Fill in your VID.

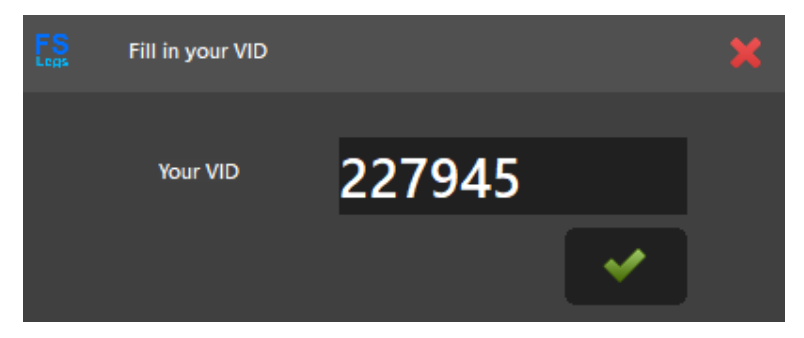

### **SELECT LEG**

- 1) Move aircraft to departure airport.
- 2) In a few seconds appears the next screen.
- Click on Fuel to switch between Ltr/Gal/Lbs/Kg
- Use Prior and Next arrow buttons to scroll between the different legs from departure ICAO

| Position                   |                                                         |                                       |
|----------------------------|---------------------------------------------------------|---------------------------------------|
| LGTT                       | ΤΑΤΟΙ                                                   |                                       |
| Aircraft                   |                                                         | Fuel                                  |
| Carenado C182 RG II N2817E |                                                         | 114 Ltr                               |
|                            |                                                         |                                       |
| LEG INFO                   | Destination                                             | Minimum points                        |
|                            | LGSO                                                    | 26                                    |
|                            | Max fuel                                                | Total points                          |
|                            | 140 Ltr                                                 | 33                                    |
| ROUTE                      | HOLARGOS ILIOUP HELLINIKON<br>AGIOS GEORGIOS SOUTH KYTI | N EAST EGINA EAST POROS<br>HNOS VARIX |
| 0                          | TOUR VFR LEG 1                                          | START<br>FLIGHT                       |

3) Press "**START FLIGHT**" to start the leg.

( This will only appear if the Fuel does not exceed the "Max Fuel")

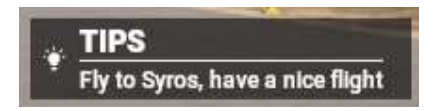

### **END LEG**

1) After reaching the destination and stopping the aircraft Next screen will appear.

| LEG RESULT                       |                |                            |           | ×          |  |
|----------------------------------|----------------|----------------------------|-----------|------------|--|
| Fly to Syros, have a nice flight | FLIGHT<br>Date | 24-12-2023                 |           |            |  |
| Passeu.<br>Depart south          | Plane          | Carenado C182 RG II N2817E |           |            |  |
| Passed.                          | 1 Departure    | LGTT                       |           | 18:39      |  |
| Inbound HOLARGOS                 | Arrival        | LGSO                       |           | 19:31      |  |
| Passed.                          | FUEL           |                            | G-FORCE   |            |  |
| Passing HOLARGOS next ILIOUP     | 2 Start        | 132                        | Ltr MIN   | -0.320     |  |
| Passed.                          | Used           | 45                         | Ltr MAX   | 0.271      |  |
| Passed                           | 2 End          | 87                         | Ltr Touch | 0.160      |  |
| Passing ILIOUP next HELLINIKON   |                |                            |           |            |  |
| Passed.                          | 2 POINTS       |                            |           |            |  |
| Inbound HELLINIKON               | 2              | 33                         |           | UPLOAD LEG |  |
| Passed                           | 4              |                            |           |            |  |

### PRESS "UPLOAD LEG"

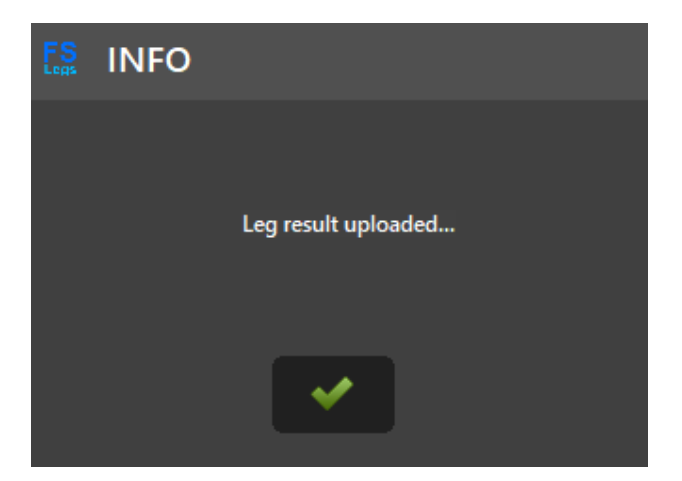

#### **MY LEGS**

Right click on FSLEGS select "MY LEGS"

| 🖁 Message 🔸        |                                   |                  |    |   |
|--------------------|-----------------------------------|------------------|----|---|
| MY LEGS            |                                   |                  |    |   |
| Close FS LEGS      |                                   |                  |    |   |
| Es MY LEGS         |                                   |                  |    | × |
| 1) TOUR VFR Leg 01 | Date 2022-11-11<br>Time Dep 00-07 | Aircr. TT:ATCCO  |    | ~ |
| LGIO - LGKR        | Time Arr 00:37                    | Fuel. 18.9 Ltr.  | 45 |   |
| 1) TOUR VFR Leg 02 | Date 2015-12-30<br>Time Dep 12:41 | Aircr. Beach Ki  |    | ~ |
| LGKR - LGKA        | Time Arr 13:43                    | Fuel. 67.1 Ltr.  | 73 |   |
| 1) TOUR VFR Leg 03 | Date 2016-01-06<br>Time Dep 12:03 | Aircr. M20T      | 40 |   |
| LGKA - LGLR        | Time Arr 12:51                    | Fuel. 25.1 Ltr.  | 49 |   |
| 1) TOUR VFR Leg 04 | Date 2016-01-07<br>Time Den 12:26 | Aircr. M20T      | 44 | ~ |
| LGLR - LGSK        | Time Arr 13:00                    | Fuel. 19.8 Ltr.  | 41 |   |
| 1) TOUR VFR Leg 16 | Date 2016-09-10<br>Time Dep 21:28 | Aircr. A36       | 62 |   |
| LGBL - LGAX        | Time Arr 22:16                    | Fuel. 25.8 Ltr.  | 62 |   |
| 1) TOUR VFR Leg 18 | Date 2017-03-06<br>Time Dep 22:40 | Aircr. A36       | FO |   |
| LGKV - LGMT        | Time Arr 23:54                    | Fuel. 44.4 Ltr.  | 29 |   |
| 1) TOUR VFR Leg 19 | Date 2017-03-07<br>Time Dep 19:30 | Aircr. Duke      | 40 |   |
| LGMT - LGKY        | Time Arr 20:28                    | Fuel. 113.5 Ltr. | 48 |   |
| 1) TOUR VFR Leg 20 | Date 2017-03-16<br>Time Dep 18:52 | Aircr. Duke      | 02 |   |
| LGKY - LGKJ        | Time Arr 20:09                    | Fuel. 118.7 Ltr. | 93 |   |
|                    |                                   |                  |    |   |
|                    |                                   |                  |    |   |
|                    |                                   |                  |    |   |
|                    |                                   |                  |    |   |

# We wish you all. 'HAVE A NICE FLIGHT'

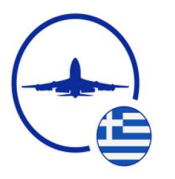

# "IVAO HELLAS"